# How to Umpire Self Register for USA Softball of Iowa

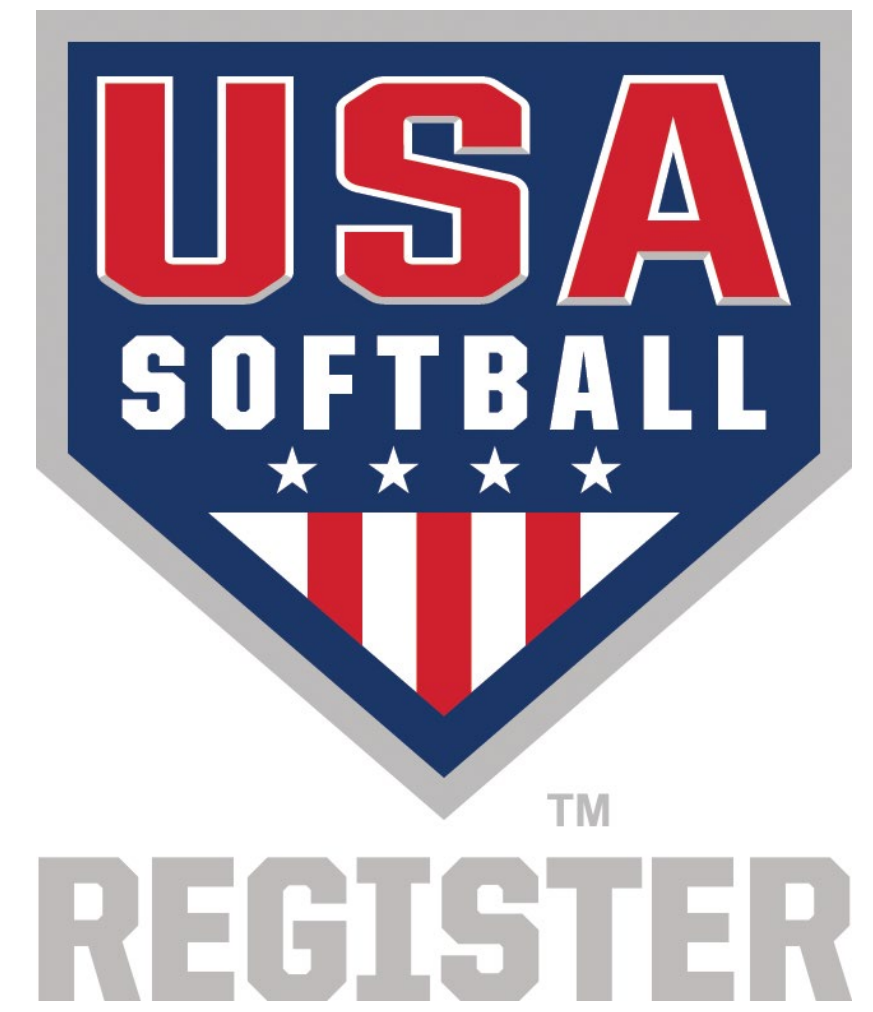

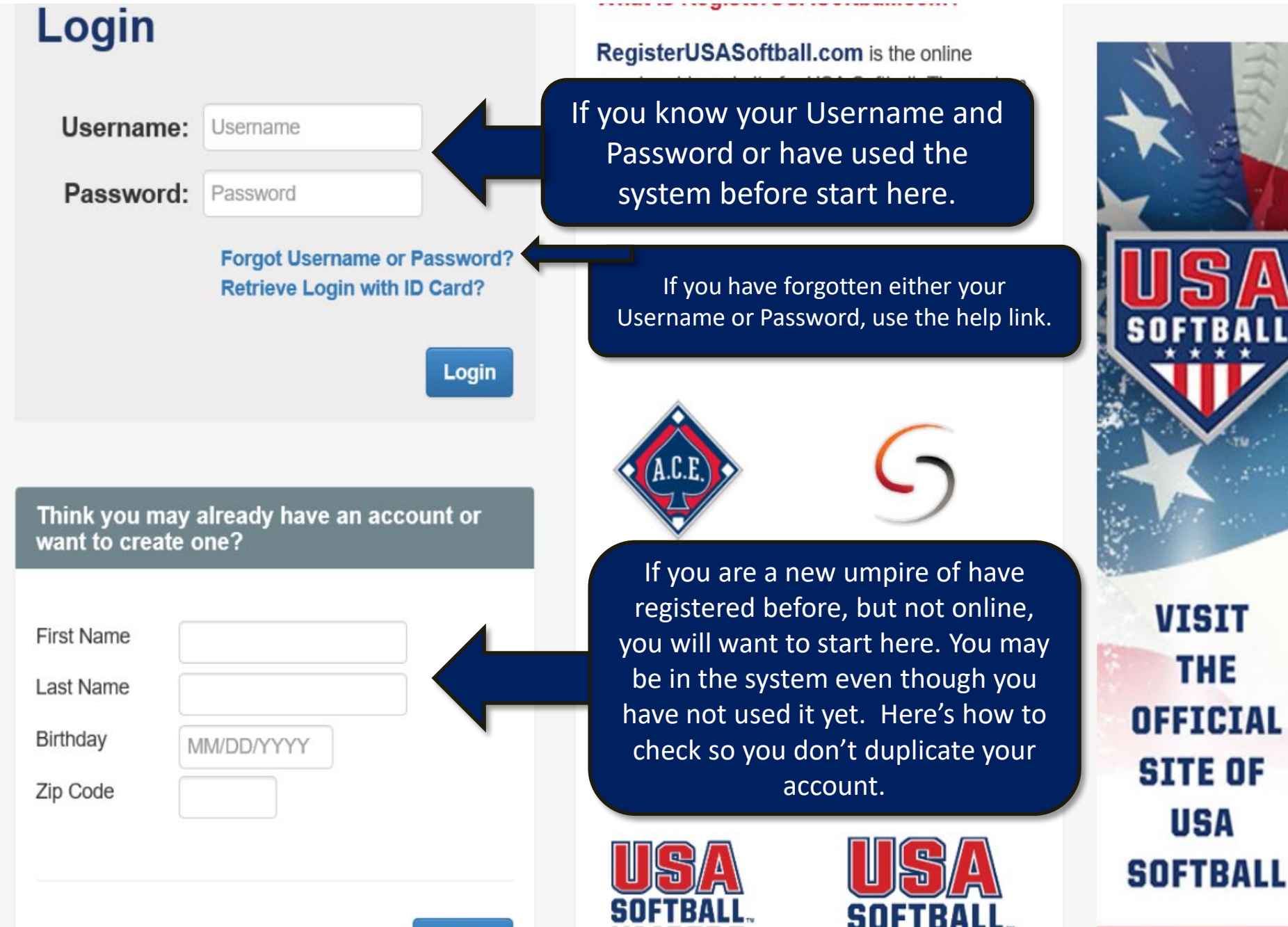

Submit

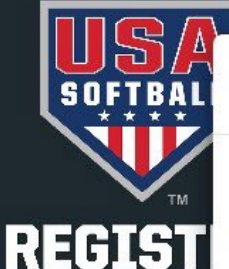

# A profile has been found with the information you have provided.

The information you submitted had a potential match and is associated with the email

1.) If you believe this account is yours, Click Here 2.) If you no longer have access to this email or if the mail contains the word fake or I 1. Click Here to have create or person listed below to gain access to your account. reset your password. Name: Directions will be sent to you Association: IA - Iowa on how to reset your password Phone: Email: in an email. If you are new or don't have 2. 2 3.) If this is not you, please Click Here an email set up with your account, membership website for you will need to create a new is operated out of the Na Username: Username City, OK and support is p account. National Office and the Loca Password: Password For More info about us, please Click Here. Forgot Username or Password? **Retrieve Login with ID Card?** SOFTBA What We Provide? MOBILE APP Login AVAILABLE FOR BOTH ANDROID Think you may already have an account or AND APPLE want to create one? PRODUCTS

ACE Coaching

SafeSport

X

FREE AND

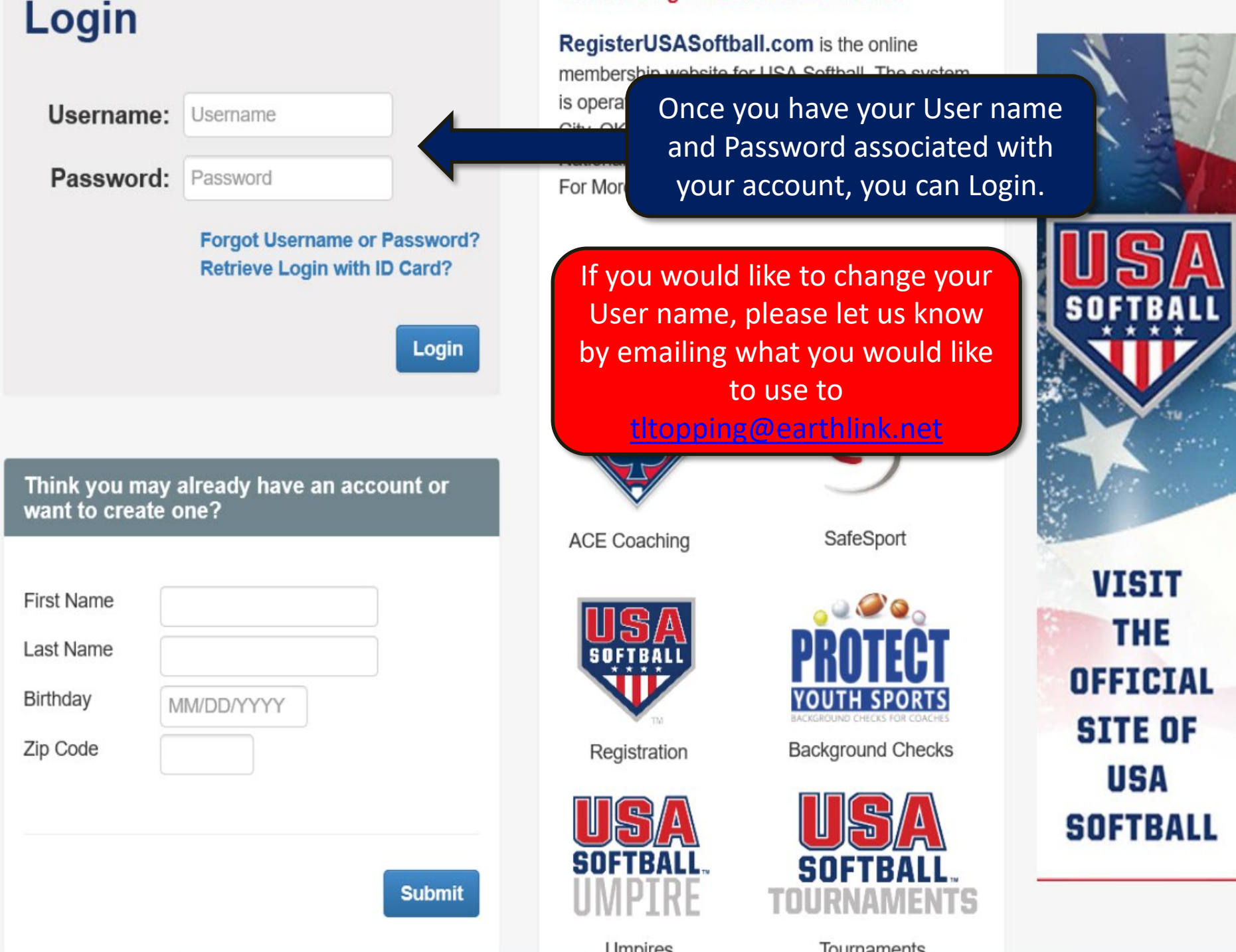

I Imnires

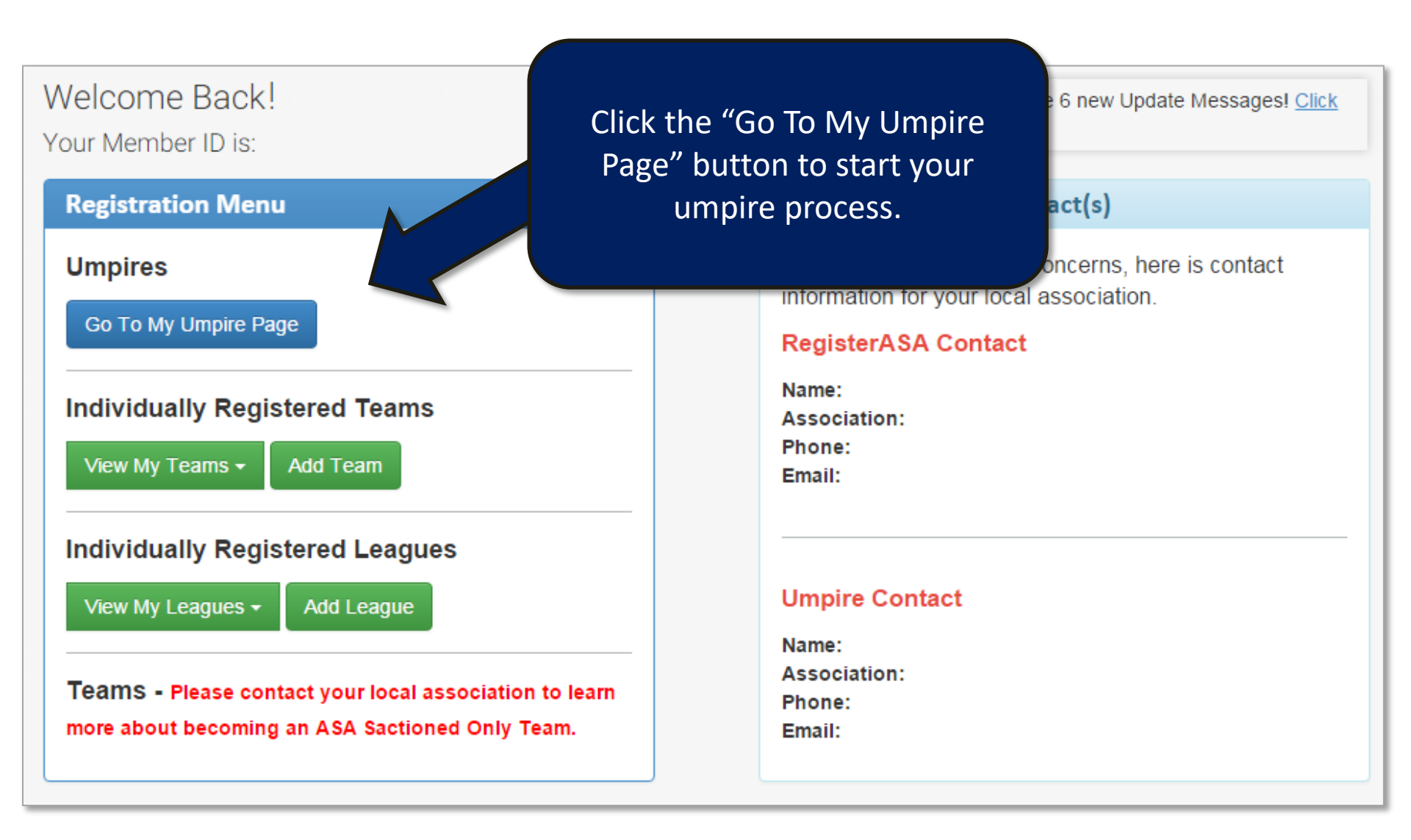

Welcome Back! Your Member ID is:

In your association, it is required for all umpires 18 years of age or older to clear a background check before the registration is approved

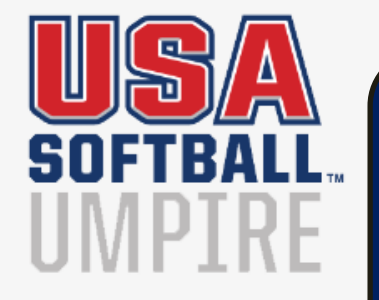

# Local UIC Contact Information

On the Umpire Registration page, you can click the top tile to submit your registration and payment.

# **Click Here to Submit Your Umpire Registration!**

This option will allow you to submit your registration and payment to your local USA Softball Association for approval.

### **Click Here to Purchase & Start Your Background Check!**

This option will allow you to pay & start your background check with a credit card. (Note: The more information in your profile, the quicker the background check will finish.)

### Click Here to Start Your Umpire Exam!

Before this option is available, your registrations will need to be approved by your Local USA Softball Association.

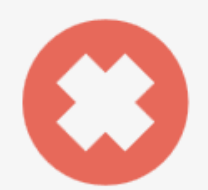

You have not begun your registration process.

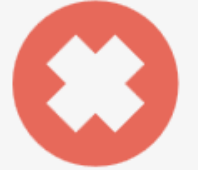

You have not yet started a background check.

Ð

Your registration is still pending approval. Once your registration has been approved, you will be granted access.

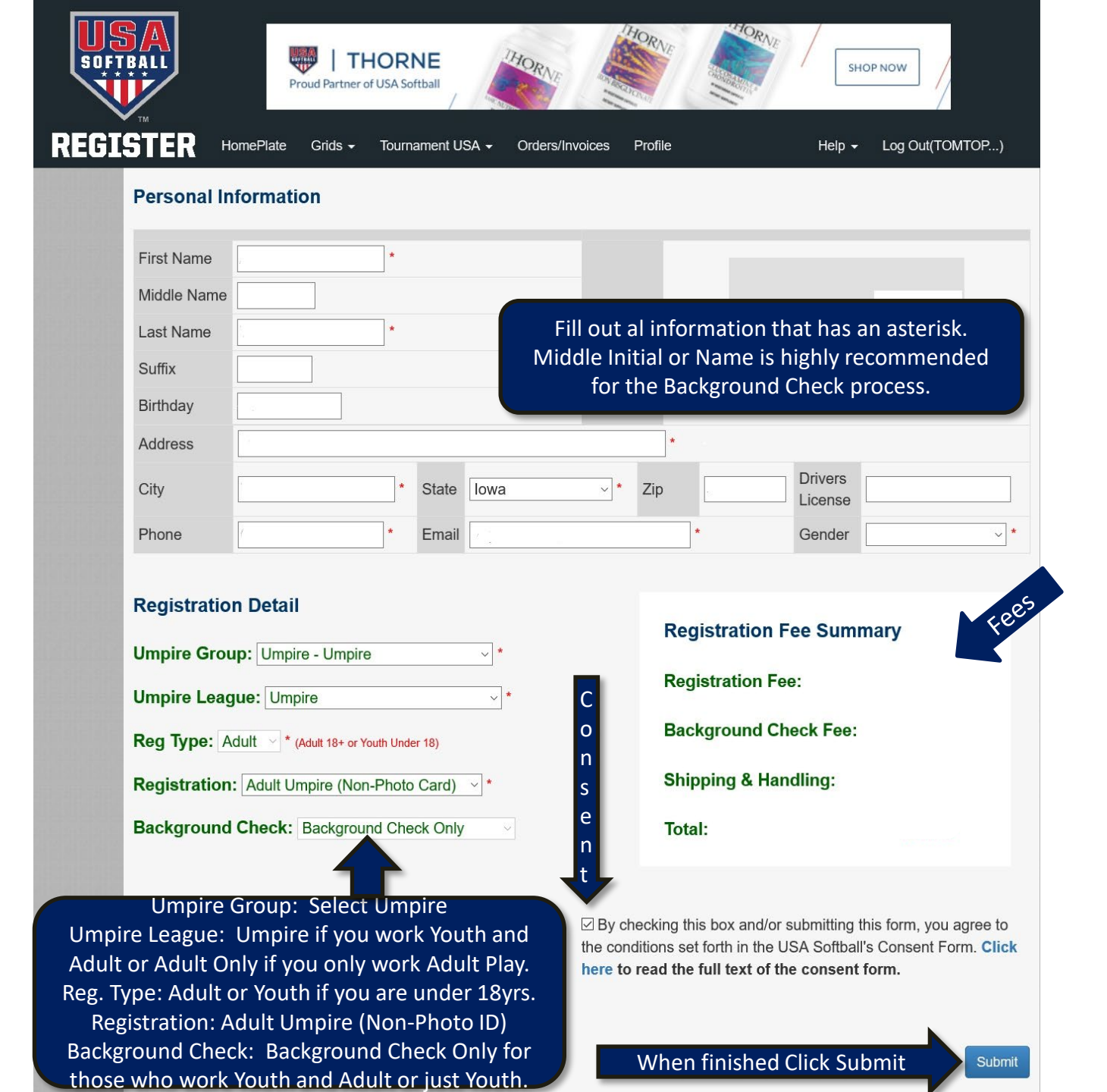

# Registration Submission Confirmation

Thank you for submitting your registrations. Please enter your shipping address and payment information for any items that may be shipped to you.

X

| Roster Type:                                                                                                 | N/A                                          |                                                             |  |
|----------------------------------------------------------------------------------------------------|----------------------------------------------|-------------------------------------------------------------|--|
| Ship Method:                                                                                                 | USPS 1st Class                               | •                                                           |  |
| Recipient Name                                                                                               |                                              |                                                             |  |
| Ship To:                                                                                                    | Primary   Add Ne                             | w Address                                                   |  |
|                                                                                                    | 2801 NE 50th St<br>Oklahoma City<br>OK 73013 |                                                             |  |
| Special Shipping<br>Instructions                                                                             |                                              | Click the "Submit" button<br>to submit your<br>Registration |  |
| Please note that you must mail in your invoices with payment before approval can be issued by commissioners. |                                              |                                                             |  |

If you want to pay with an invoice and mail in your payment, X-out of this page. Please note that your BG Check and Registration cannot be processed until payment has been received.

# PayPal

Your association accepts PayPal/Credit Card payments. Click the Pay Now button below to pay online. When using this process, it is **NOT** required that you have a PayPal account.

Such Such

Invoice Number: 320257

Invoice Amount: \$

DOR

 $[\mathbf{X}]$ 

USA Softball of Iowa accepts Debit or Credit Card payments. You do not need a Pay Pal account. Click Pay Now to pay with a Credit Card.

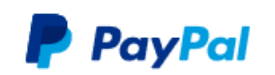

# Pay with PayPal

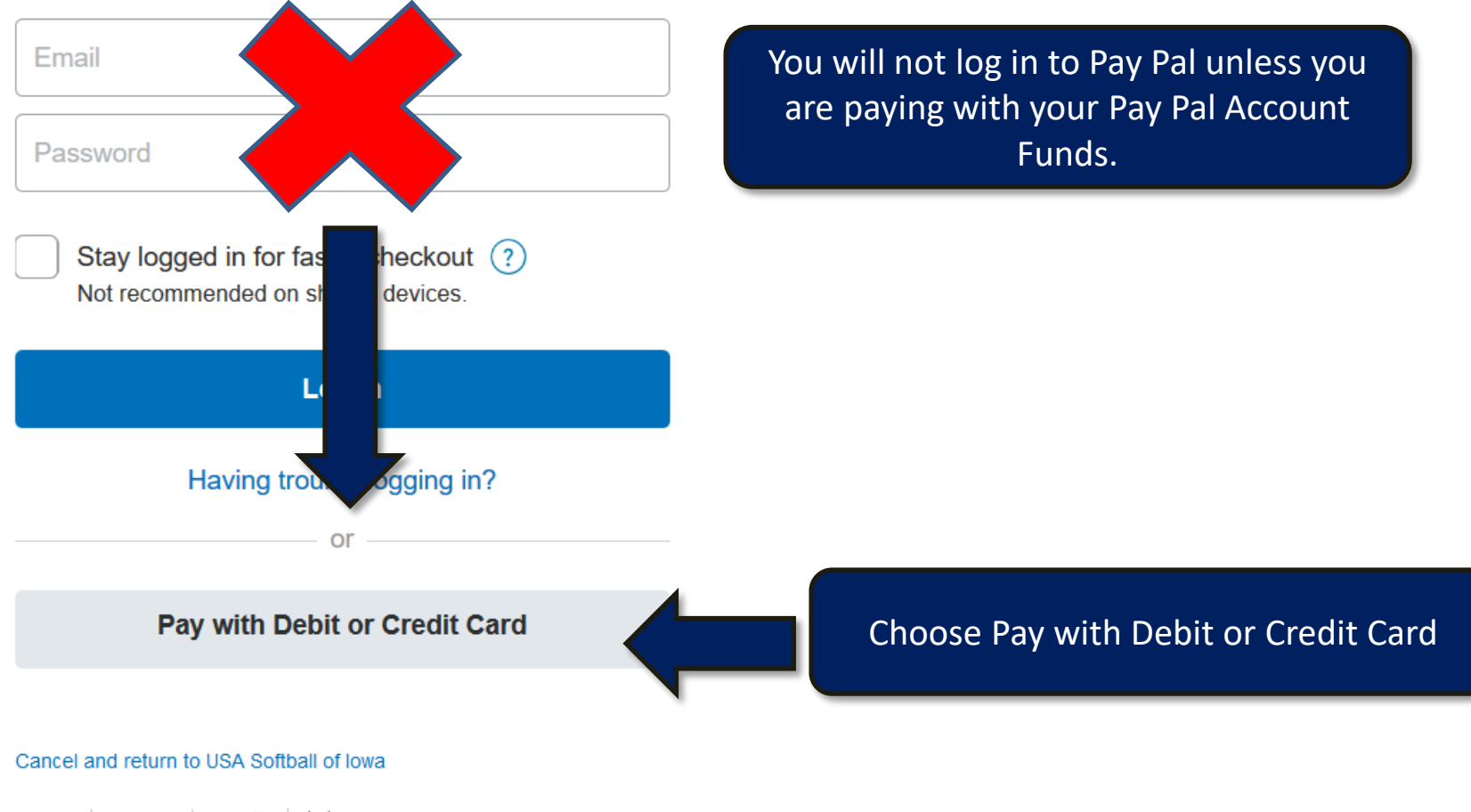

English | Français | Español | 中文

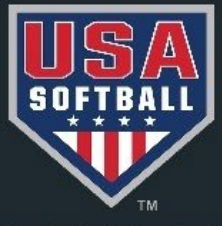

# USASOFTBALL USASOFTBALL.COM

REGISTER

HomePlate Grids -

ids 🗸 🛛 Tournament USA 🗸

Orders/Invoices Profile

Help - Log Out

Welcome Back

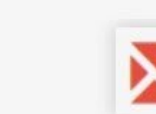

**Important Updates:** There are no new Update Messages. Click here to view older update messages.

# **Registration Menu**

Umpires

Go To My Umpire Page

View My Teams - Add Team

To print an invoice for mailing in your payment with a check: 1. Click on Home Plate and then 2. Go To My Umpire Page ere is contact

# Individually Registered Leagues

View My Leagues 🗸

Add League

Teams - Please contact your local association to learn about becoming an USA Softball Sanctioned Only Team.

# **Umpire Contact**

Name: Ed Murphy Association: IA - Iowa Phone: (319) 310-4210 Email: emurphy@umpire.com

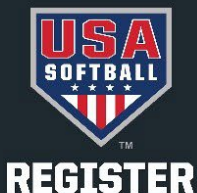

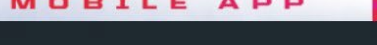

Tournament USA - Orders/In

Orders/Invoices Profile

Help - Log Out(TOMTOP...)

#### Welcome Back

Your Member ID is:

In your association, it is not required for all umpires 18 years of age or older to clear a background check before the registration is approved

HomePlate

Grids -

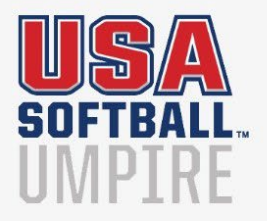

#### Local UIC Contact Information

Name: Ed Murphy Association: IA - Iowa Phone: (319) 310-4210 Email: emurphy@umpire.com

**USASOFTBALL.COM** 

You can either print your invoice for payment with a check (can be found in downloads) or pay with a credit card by clicking on Pay by Pay Pal.

pendi waitir

**Umpire Schools!** 

Your registration is pending payment and/or waiting to be approved. Invoice: 574152 Pay by PayPal

You have not yet started a background check.

**Click Here to Purchase & Start Your Background Check!** 

This option will allow you to pay & start your background check with a credit card. (Note: The more information in your profile, the quicker the background check will finish.)

#### **Click Here to Start Your Umpire Exam!**

Before this option is available, your registrations will need to be approved by your Local USA Softball Association. **B** 

Your registration is still pending approval. Once your registration has been approved, you will be granted access.

Report Issues Local Contacts Help Documents Tournaments USA Softball Store Official Gear

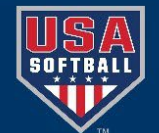

Trademark Notice Privacy Statement Terms of Use Admin Portal USA Softball Copyright © 2018

# Welcome Back

Your Member ID is:

In your association, it is required for all umpires 18 years of age or older to clear a background check before the registration is approved

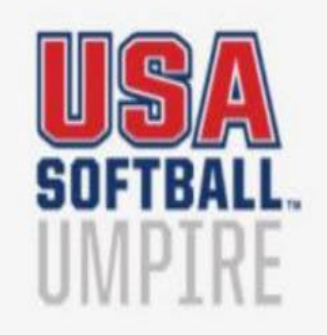

| Local UIC Contact Information |
|-------------------------------|
| Name:                         |
| Association:                  |
| Phone:                        |
| Email:                        |
|                               |

# Background Check

# Click here for

**Click Here to Submit Your** 

This option will allow you to submit your local USA Softball Associ If you umpire any youth participants (U18) and are required to take a background check, you must click here after paying your fees to authorize the background check to be started.

Click Here to Purchase & Start Your Background Check!

This option will allow you to pay & start your background check with a credit card. (Note: The more information in your profile, the quicker the background check will finish.)

To authorize your BG Check you must add your Social Security Number and click Submit. Drivers License number and middle names can also be added, but they are optional. This information however may speed up the check of more common names. You have not yet started a background check.

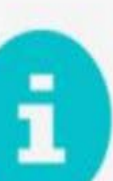

Your registration is still pending approval. Once your registration has been approved, you will be granted access.

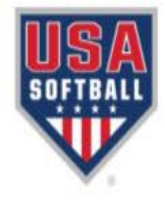

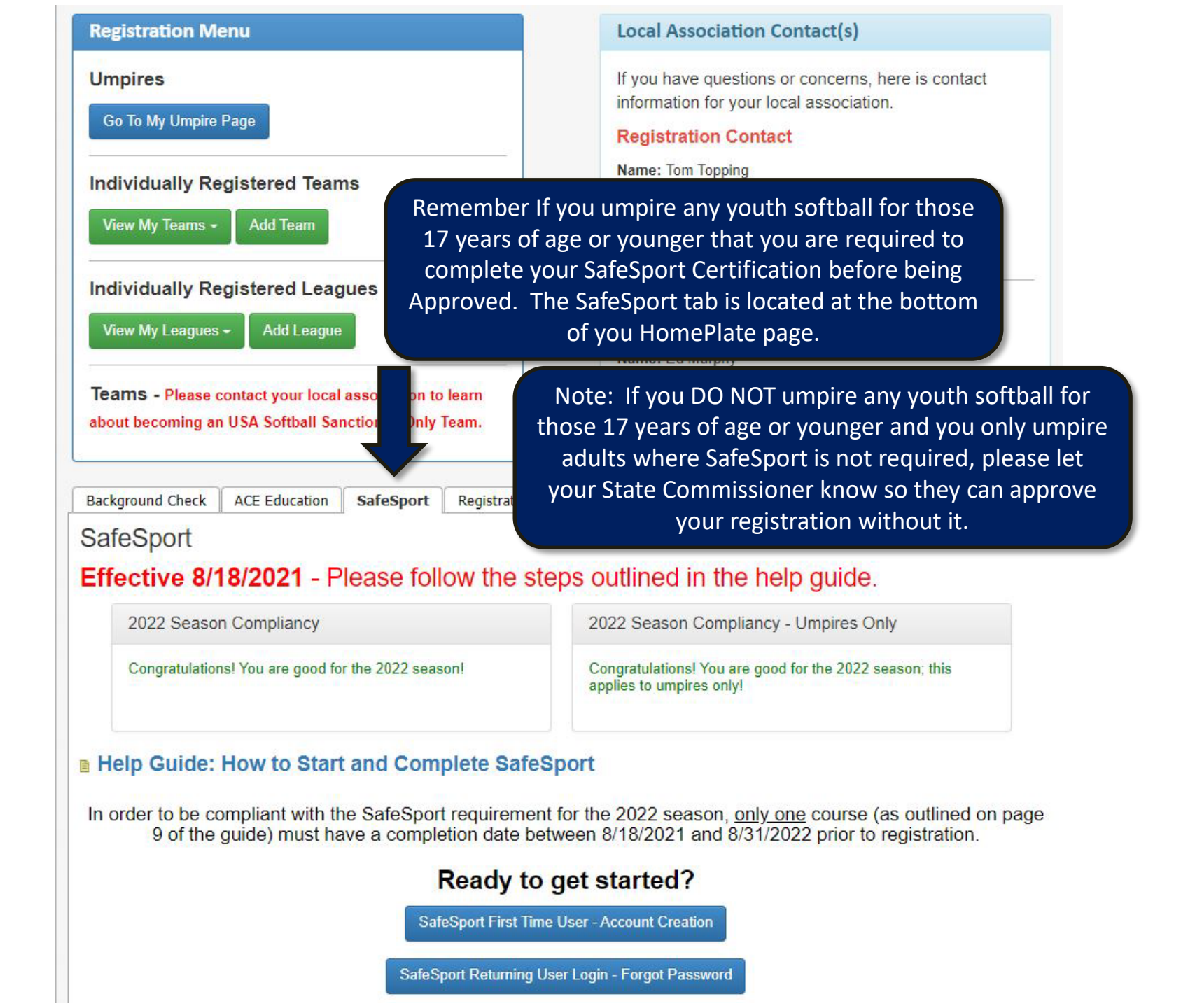

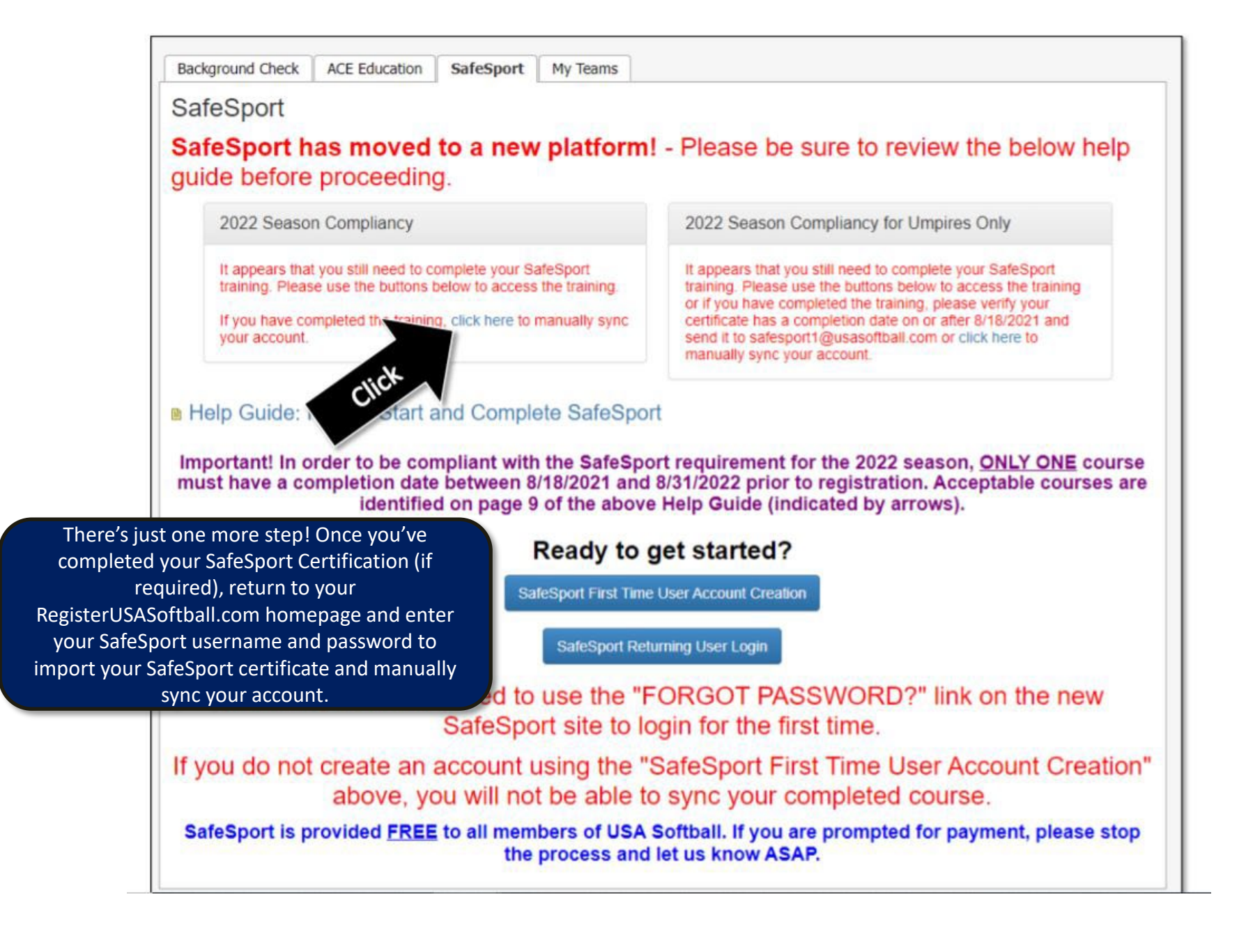

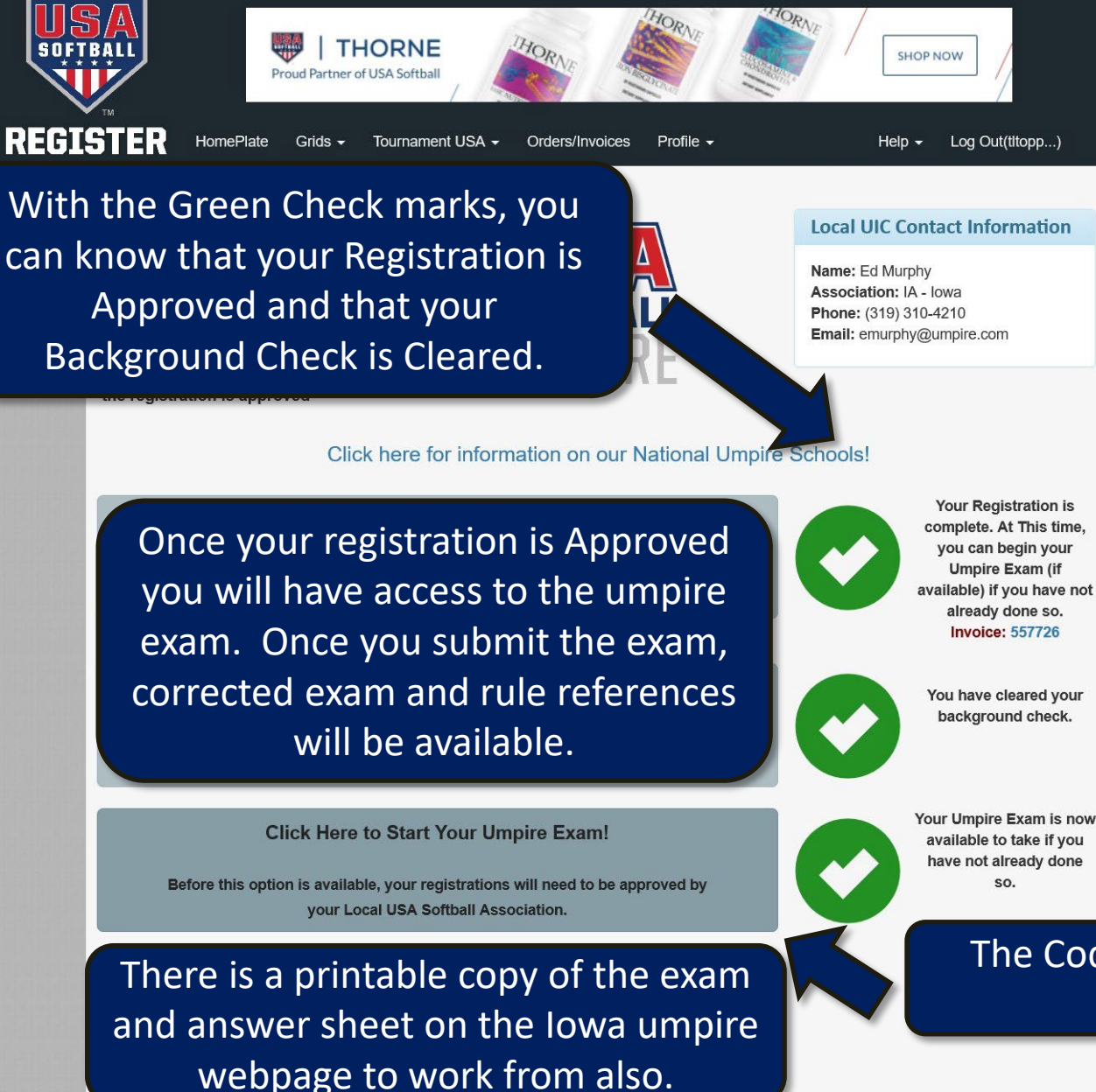

**Report Issues** Local Contacts Help Documents Tournaments **USA Softball Store** Official Gear

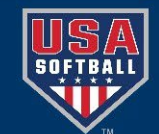

**Trademark Notice Privacy Statement** Terms of Use

Admin Portal **USA Softball** Copyright © 2018

The Code to take the exam is: 1329

Your Registration is complete. At This time, available) if you have not

You have cleared your

Background Check is Cleared.

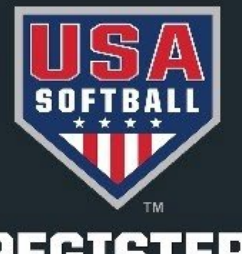

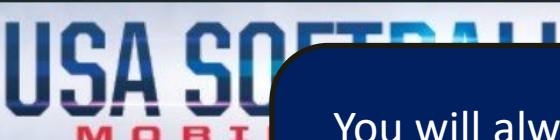

REGISTER

HomePlate Grids - Tourna

# You will always have access to your Umpire page by clicking on the "Go To My Umpire Page" button on the HomePlate page.

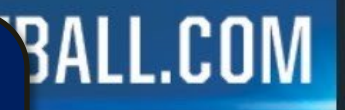

Help - Log Out

re no new Update Messages. Click essages.

# Welcome Back

Your Member ID is:

# **Registration Menu**

Umpires

Go To My Umpire Page

# Individually Registered Teams

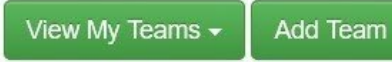

# Individually Registered Leagues

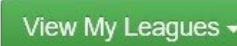

Add League

Teams - Please contact your local association to learn about becoming an USA Softball Sanctioned Only Team.

# Local Association Contact(s)

If you have questions or concerns, here is contact information for your local association.

# **Registration Contact**

Name: Tom Topping Association: IA - Iowa Phone: (319) 330-7030 Email: tltopping@earthlink.net

# **Umpire Contact**

Name: Ed Murphy Association: IA - Iowa Phone: (319) 310-4210 Email: emurphy@umpire.com

# Thank you for Registering as an Umpire with USA Softball of Iowa!

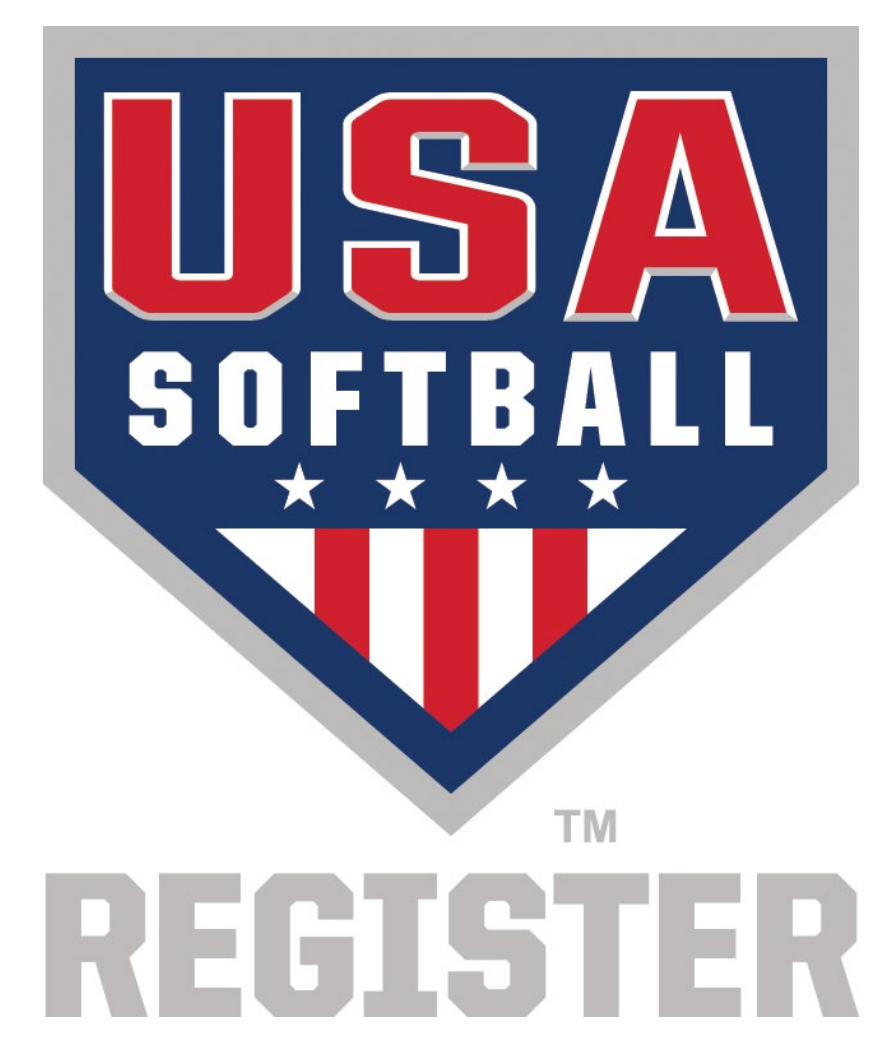